# プリプロセッサー

## 山本昌志\*

## 2007年5月15日

### 概 要

ソースファイルから実行ファイルができあがるまでのプロセス,およびプリプロセッサーの使い方の 基礎を学習する.

## 1 前回の復習と本日の学習内容

## 1.1 復習

前回は,分割コンパイルの方法とMakefileの書き方について,学習した.大規模なプログラム開発では,ひとつのファイルにプログラムを書くことができなくなる.そのとき,複数のファイルに分けてプログラムを記述する.この複数のプログラムから実行ファイルを作成する操作を分割コンパイルと言う.

コンパイルして実行ファイルの作成を自動化するために,Makefileがある.大量のソースファイルかラ実 行ファイルを作成する場合,いちいちgccコマンドをターミナルから打ち込んでいては,作業が大変であ る.Makefileに実行ファイルの作成手順を書いておけば,コマンド「make」一発で実行ファイルができあ がる.大変便利な機能である.

## 1.2 本日の学習内容

本日は,プリプロセッサについて学習する.ここでの学習のゴールは,以下のとおりである.

- C 言語のソースファイルから機械語の実行ファイルができるまでのプロセスが分かる.
- プリプロセッサの機能の機能のうち, #include と#define の動作が理解できる.

教科書 [1] の pp.47-67 が本日の範囲である.ただし,この範囲のうち条件付き取り込みと組込みマクロ については説明をしない.当面の間,諸君はこれらの機能を使うことは無いからである.

<sup>\*</sup>独立行政法人 秋田工業高等専門学校 電気情報工学科

## 2 gccによる実行ファイルの作成

C 言語のソースファイルから,実行ファイルが作られるまでには複雑なステップがある.図1に示すように,大まかに4つのステップがある;プリプロセス,コンパイル,アセンブル,リンクである.

gcc の場合,適当なオプションを付けると処理を途中で終了させることができる [2].図1の左側に書いてある gcc のオプションを次のように使うことにより,gcc の途中の出力を見ることができる.ここでは, ソースファイルを hoge.c としている.

- ソースファイルはプリプロセッサーにより書き換えられる.書き換えたファイルを見る場合,コマンド「gcc E hoge.c > hoge.i」とする.すると書き換えられた,テキストファイル hoge.iができる.
- C 言語のソースプログラムは,一度アセンブラ言語<sup>1</sup>に変換される.コマンド gcc -S hoge.cとすれ ばアセンブラ言語のファイル hoge.s ができる.
- アセンブラ言語を機械語に変換する作業をアセンブルと言う.コマンド gcc -c hoge.c とすれば機 械語のオブジェクトファイル<sup>2</sup>である hoge.o ができる.
- 最後にそのた必要なファイルをリンク—ファイルをくっつける—して実行ファイルができる.-oオプ ションが無いと a.out とという機械語のファイルができる.コマンドは「gcc hoge.c」である.

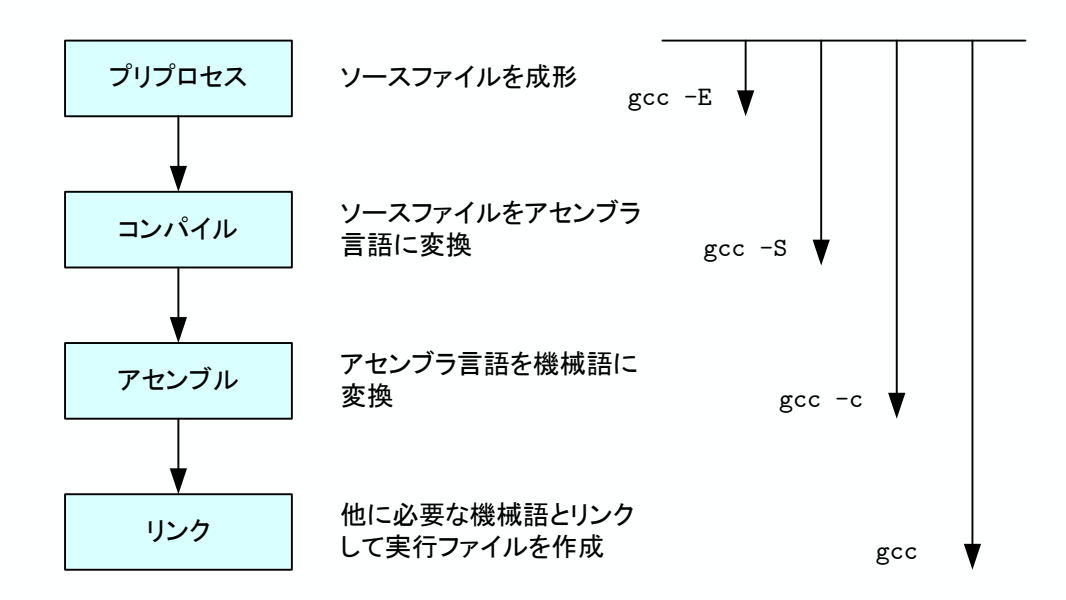

図 1: gcc が実行ファイルをつくるプロセス. 左側に示すようにオプション付きで処理をすると,途中までの結果が得られる.

<sup>&</sup>lt;sup>1</sup>機械語と1対1に対応した言語.

<sup>2</sup>正確に言うと,全て機械語ではなない.ほとんど機械語ではあるが,他も含まれる.

#### プリプロセッサー 3

#### ファイルの挿入とマクロ定義 3.1

3.1.1 #include

諸君は,#includeをおまじないのように使ってきた.いよいよ,その役割を学習するときがきた.

#includeはファイルの挿入を行う .例えば ,#include <stdio.h>はこれが書かれた位置に/usr/include/stdio.h というファイルを挿入する.ただ,それだけのことを行うのである.また,#include "myfunc.h"と書け ば,myfunc.hというファイルが挿入される.<ファイル名>と"ファイル名"は,ファイルの検索するパスが 異なる.<ファイル名>の場合は,標準ヘッダーファイルがあるディレクトリー―通常は/usr/include―が 検索される、一方、"ファイル名"の場合はカレントディレクトリーが検索される、

リスト1とリスト2をプリプロセッサーで処理した例を示す.このような書き方は通常のプログラムでは 行うことは無い.#includeの処理を分かり易く示すために極端な例を使っている.通常は,ヘッダーファ イルを挿入するため、プログラムの先頭付近にファイル名.hをインクルードする、

| リスト | 1: | #include を使ったプログラム | (include.c | ). |
|-----|----|--------------------|------------|----|
|-----|----|--------------------|------------|----|

| 1 | int main(void)    |
|---|-------------------|
| 2 | {                 |
| 3 | #include "main.c" |
| 4 |                   |
| 5 | return 0;         |
| 6 | }                 |

リスト 2: #include により,挿入されるソースプログラム (main.c). int a, b; b=0:

#### 3 a=b+3:4

1  $\mathbf{2}$ 

> 行われる.処理の結果, include.i という処理済のテキストファイルであるリスト3ができる.このリスト 中で行頭が#ではじまる行はラインマークと呼ばれ,次の処理を行うコンパイラーは,注釈行(コメント)と して取り扱う.すなわち,アセンブラ言語に変換するときに無視する.行頭が#の部分を取り除くと,元の リスト1の3行目にリスト2が挿入されたことが分かるだろう.

> > リスト 3: プリプロセッサーにより処理されたプログラム (include.i).

| 1  | # 1 "include.c"              |
|----|------------------------------|
| 2  | # 1 " <built-in>"</built-in> |
| 3  | # 1 "<コマンドライン>"              |
| 4  | # 1 "include.c"              |
| 5  | int main(void)               |
| 6  | {                            |
| 7  | # 1 "main.c" 1               |
| 8  | int a, b;                    |
| 9  |                              |
| 10 | b=0;                         |
| 11 | a=b+3;                       |

```
12 | # 4 "include.c" 2
13
14 return 0;
15 }
```

**3.1.2** #define

マクロ定義#defineには文字列の定義とマクロ関数の作成というふたつの使い方がある.これらを使った例をリスト4に示す.これを,プリプロセッサーで処理した結果をリスト5に示す.

マクロ定義は「#define マクロ名 文字列」と書く.これ以降,マクロ名で指定した文字列が指定の文 字列に変換される.C言語の慣習では,マクロ名は大文字で書く.

マクロ定義は,文字列の置き換えを行っているだけである.これに注意して使わなくてはならない.

リスト 4: #define を使ったプログラム (define.c).

```
#define HOGE 123
1
   #define FUGA 456
\mathbf{2}
3
   #define SUM(i,j) i+j
4
    int main(void)
5
\mathbf{6}
    {
7
      int c;
8
9
      c=SUM(HOGE,FUGA);
10
      return 0;
11
12
    }
```

### リスト 5: プリプロセッサーにより処理されたプログラム (define.i).

```
# 1 "define.c"
1
    # 1 "<built-in>"
\mathbf{2}
    # 1 "<コマンドライン>"
# 1 "define.c"
3
4
\mathbf{5}
6
7
8
    int main(void)
9
10
    {
       int c;
11
12
13
       c = 123 + 456;
14
15
       return 0;
16
    }
```

## 3.2 組込みマクロ

デバッグのとき,便利である.興味のある者は,自分で学習せよ.

また,教科書の pp.65-66 の coffee break に書かれている assert マクロは便利である.機能を理解して使ってみると良い.

### 3.3 条件付き取り込み

これは,いろいなオプションつきでコンパイルするときに使う.興味のある者は,自分で学習せよ.

## 4 プログラム作成の練習

- [練習 1] Hello World!を表示するプログラム (hello.c) を作成せよ.そして,その実行ファイルが 作成されるまでのプロセスを以下の手順により,確かめよ.
  - 1. プリプロセッサーの処理を確かめる.コマンド gcc -E hello.c > hello.iによりプ リプロセスの処理を行う.そして,できあがったファイル (hello.i)の中身を確認せよ.
  - 2. コンパイラーの処理を確かめる.コマンド gcc -S hello.cにより,アセンブラー言 語のファイル (hello.s)を作成する.このファイルの中身を確認せよ.
  - 3. アセンブルの処理を確かめる.コマンド gcc -c hello.cにより,オブジェクトファ イル (hello.o)を作成する.このファイルの中身を確認せよ.ただし,手順は以下の 通り.
    - (a) コマンド「emacs &」により, emacsを立ち上げる.
    - (b) エスケープキー [Esc] を押したのち [x] キーを押す.そして「, hexl-find-file」と ミニバッファーに入れる.ファイル名を聞いてくるので「, hello.o」と入れる.
    - (c) ファイルが見えるので確認する.機械語の16進数が見える.中身は分からなくて よい.
  - 4. リンクの処理を確かめる.コマンド gcc hello.c により,実行ファイル (a.out)を作成する.このファイルの中身を確認せよ.確認方法は,アセンブラーの処理と同じ.実行できる機械語が見えるだろう.
- [練習 2] MAX と MULTI を定義して, いかのように表示せよ.
  - 1 5
  - 2 10
  - 3 15

長いので省略

100 500

これは, MAX を 100, MULTI を 5 とした場合である. MAX の値や MULTI の値を変化させて みよ.

[練習 3] 引数が度 [deg] の三角関数を#define により,定義せよ.そして適当なプログラムを作成 して,実行してみよ.

## 5 課題

## 5.1 内容

以下の課題を実施し,レポートとして提出すること.

- [問 1] (復予)教科書 [1] の第1章と第2章を2回読め.レポートには「2回読んだ」と書け.
- [問 2] (復)本日配布したプリントを2回読め.レポートには「2回読んだ」と書け.
- [問3] (復)以下について,簡単に説明せよ.
  - #includeの処理
  - #defineの処理
- [問 4] (復) ここでの学習内容でわからないところがあれば, 具体的に記述せよ.

提出要領はいつものとおり.ただし,期限は5月22日(火)AM 8:45,課題名は「課題 プリプロセッサー」とする.

## 参考文献

- [1] 内田智史監修,(株)システム計画研究所編. C 言語によるプログラミング 応用編 第2版.(株)オーム社,2006.
- [2] 西田亙. GNU Development Tools. オーバーシー・パブリッシング, 2006.